1. From your Student Center, select **Enrollment:Add** from the **other academic** box and click the Go button.

2. When the

• In the Course Subject, select a subject, such as

| .1. Salaat alasses to add Farallmart                                                                                                    |                   |                 |                                                                                      |
|----------------------------------------------------------------------------------------------------|-------------------|-----------------|--------------------------------------------------------------------------------------|
| ? หมิเมารัสมสละการ                                                                                                    |                   |                 |                                                                                      |
| Winter 2012    Undergraduate    Cal State Univ., Bakersfield -                                                                                                    |                   |                 |                                                                                      |
| and the second second second second second second second second second second second second second second second                                                                                                    |                   |                 |                                                                                      |
|                                                                                                    | Class Preferences |                 |                                                                                      |
| t List 🗖 Wait list if class is full                                                                                                    | ENGL 110-08       | Lecture         | Open Wa                                                                              |
| nission Nbr<br>JingNormal Grade Course                                                                                                    | Session [         | Rogular Acadomi | c Session Gra                                                                        |
| Enrollment Information                                                                                                    | Units             | 5.00            |                                                                                      |
| Cross Leaves reactive a social of the Second Second |                   |                 |                                                                                      |
| itart/End Date Section Component Da                                                                                                    | ays & Times       | Room            | Instructor                                                                           |
| 1/09/2012 - 08 Lecture Mo                                                                                                    | 1:45PM -          | тва             | Staff0                                                                               |
| Classroom<br>Bldg 101 Staff 01/09/2<br>03/24/2                                                                                                    | 012 -<br>012      |                 | We 1:45PM -<br>3:05PM                                                                |
| 133A Sisiff 03/09/2<br>03/24/2                                                                                                    | 912 ··<br>912     |                 | Fridersonnin<br>Seddonn                                                              |
|                                                                                                    | N                 | OTES            |                                                                                      |
| es an EPT score of 147 or higher or completion<br>i a grade of C- or hetter or its equivalent,<br>three consecutive class meetings may be<br>lass if space is needed, \$5 lab fee required.                                                                                                    |                   | Class Notes     | English 110 requir<br>of English 100 with<br>Students who miss<br>dropped from the c |

6. The next page opens confirming that your class was added to your Shopping Cart. You can remove the class from your Shopping Cart by clicking the Trash Can. Clicking the Class link will open the Class Detail page for that class. At this point, you can add another class to your shopping cart or proceed to checkout. To proceed to checkout click the **PROCEED TO STEP 2 OF 3** button.

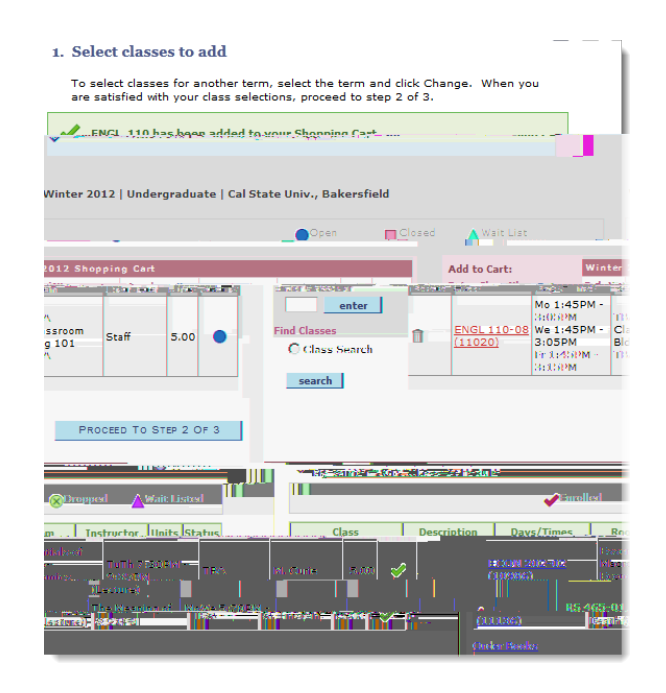

## 7. On the **Confirm classes**